## CF-SZ5[A/B/G/H]シリーズ, CF-RZ5[A/B/G/H]シリーズ, CF-MX5[A/B/G/H]シリーズ, CF-LX5[A/B/G/H]シリーズ (Windows 7 32bit/64bit)

#### インテル® ラピッド・ストレージ・テクノロジー 14.6.5.1036 アップデート手順書

2016/1/26

本書では、上記機種のインテル® ラピッド・ストレージ・テクノロジーを

14.6.5.1036

にアップデートする手順について説明します。

なお、インテル® ラピッド・ストレージ・テクノロジーのバージョンがすでに14.6.5.1036になっている場合は、 アップデートする必要はありません。

【ご注意】

 インストールプログラムを実行する際は、必ず「コンピューターの管理者」の権限のユーザー でサインインしてください。(ユーザーの簡易切り替え機能を使わずにコンピューターの管理 者の権限でサインインして操作してください。)

【お願い】

インストールを行う際には、以下の事項をお守りください。

- AC アダプター、および充分に充電されたバッテリーパックを接続しておいてください。
- · USB 機器等の周辺機器はすべて外してください。
- ・ インストールプログラム以外のアプリケーションソフトはすべて終了してください。

### 【アップデート方法】

インテル® ラピッド・ストレージ・テクノロジーのアップデートは下記の流れで行います。

- 1. インテル® ラピッド・ストレージ・テクノロジーのバージョン確認
- 2. アップデートプログラムのダウンロードと展開
- 3. 新バージョンのソフトウェアのインストール

### 1. インテル® ラピッド・ストレージ・テクノロジーのバージョン確認

インテル® ラピッド・ストレージ・テクノロジーのバージョンは、下記の手順で確認します。

(1)[スタート]-[コントロールパネル]-[プログラム]-[プログラムと機能]をクリックします。

(2)「インテル® ラピッド・ストレージ・テクノロジー」のバージョンを確認します。

|                                                                                      |                                                                                                    | ~                                                                                                    |
|--------------------------------------------------------------------------------------|----------------------------------------------------------------------------------------------------|----------------------------------------------------------------------------------------------------|
| ネル ▶ プログラム ▶ プログラムと機能 🚽 4 プロ・                                                        | グラムと機能の検索                                                                                                    | Q                                                                                                    |
| プログラムのアンインストールまたは変更<br>プログラムをアンインストールするには、一覧からプログラムを選択し<br>]、[変更]、または [修復] をクリックします。 | て [アンインストール                                                                                                    | L                                                                                                    |
| 整理 ▼ アンインストール                                                                        | •                                                                                                    | 0                                                                                                    |
| 名前                                                                                   | 発行元                                                                                                    | 12*                                                                                                    |
| ▼■インテル® ラピッド・ストレージ・テクノロジー Intel Corporation 製品パージョン: 14.6.0.1029                     | Intel Corporati                                                                                                    | 201                                                                                                    |
|                                                                                      | ペル・プログラム・プログラムと機能 プログラムのアンインストールまたは変更<br>プログラムをアンインストールするには、一覧からプログラムを選択し<br>]、[変更]、または[修復]をクリックします。 整理 ・ アンインストール 名前 マ■・インテル® ラピッド・ストレージ・テクノロジー Intel Corporation 製品パージョン: 14.6.0.1029 | スル、ブログラム、ブログラムと機能 プログラムのアンインストールまたは変更 プログラムをアンインストールするには、一覧からプログラムを選択して[アンインストール] [ (変更]、または[修復]をクリックします。 整理 、 アンインストール 名前 発行元 インテル® ラピッド・ストレージ・テクノロジー Intel Corporati Intel Corporation 製品パージョン: 14.6.0.1029 |

\* インテル® ラピッド・ストレージ・テクノロジーが表示されていないときは、インテル® ラピッド・ストレージ・テクノロジーがインストールされていません。

(3) インテル® ラピッド・ストレージ・テクノロジーのバージョンが下記のバージョンになっている場合は、アッ プデートする必要はありません。

14.6.5.1036

# 2. アップデートプログラムのダウンロードと展開

ダウンロードページに掲載されているプログラムをダウンロードした後、対象機種の Windows 上で実行し、 展開先フォルダーにファイルを展開します。

掲載されているプログラム:

rst\_14.6.5.1036.exe

(1) ダウンロードしたプログラムをダブルクリックして実行します。

「ユーザーアカウント制御」の画面が表示された場合は、「はい」をクリックします。

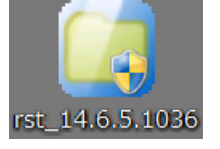

(2)使用許諾契約の画面が表示されますので、内容をよくお読みいただき、「はい」をクリックしてください。

| Panasonic series software (Rapid Storage Technology)                               | X    |
|------------------------------------------------------------------------------------|------|
| 使用許諾契約                                                                             |      |
| 次の使用許諾契約を注意深くお読みください。                                                              |      |
| お客様へ…ご使用の前に必ずお読みください<br>====================================                       | ^    |
| ・対象機種に組み込まれているソフトウェアに適用されている下記の「ソフ<br>トウェア使用許諾書」に同意していただくことが、このソフトウェアのご<br>使用条件です。 |      |
| ・このソフトウェアは、お客様が現在ご使用になっているソフトウェアに対するバージョンアップなどの保守サービス目的にのみ使用でき、他の目的に使用できません。       |      |
| ソフトウェア使用許諾書<br>====================================                                |      |
| 第1条 権利<br>お客様は、本ソフトウェア(コンビューター本体に内蔵のハードディ<br>スク、付属ODおよびマニュアルなどに記録または記載された情報のこ      | Ŧ    |
| 前述の使用許諾契約のすべての条項に同意しますか?                                                           |      |
| lはい(Y) いいえ                                                                         | .(N) |

(3) 展開先フォルダーを設定する画面が表示されます。展開先フォルダーは、プログラムが自動的に作成 しますので、特に変更する必要はありません。(変更する場合は、必ず、本体のハードディスク上のフ ォルダーを指定してください。展開先フォルダーは標準では以下のフォルダーが設定されています。)

 $\label{eq:linear} $$ \c: util2 & drivers & st_d156310 $$ \] $$$ 

※以降の手順は上記フォルダーに展開したものとして説明します。

「OK」をクリックしてください。

| Panasonic series software (Rapid Storage T | Technology)      |
|--------------------------------------------|------------------|
| 展開先フォルダ                                    |                  |
| ファイルを展開するフォルダを入力してください。                    |                  |
|                                            |                  |
| c:¥util2¥drivers¥rst_d156310               |                  |
|                                            |                  |
|                                            | ОК <b>+</b> ү>tл |
|                                            |                  |

(4)しばらくすると展開が完了して、展開先フォルダーが開きます。

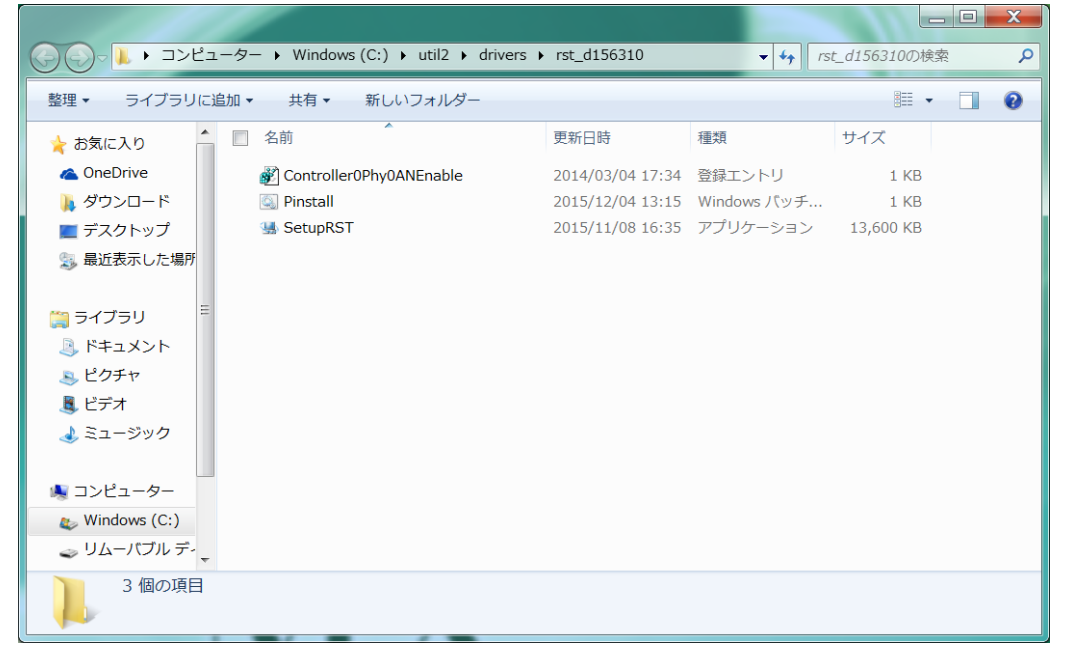

## 3. バージョンのソフトウェアのインストール

以下の手順にしたがって、インテル® ラピッド・ストレージ・テクノロジーをインストールしてください。

- (1)【2. アップデートプログラムのダウンロードと展開】で展開されたフォルダー内の Pinstall(拡張子付きで ファイル名表示の場合は Pinstall.bat)を右クリックし、[管理者として実行]をクリックします。 「ユーザーアカウント制御」の画面が表示された場合は、[はい]をクリックします。
- (2)「C:¥Windows¥System32¥cmd.exe」の画面が表示され、インテル® ラピッド・ストレージ・テク ノロジーのアップデートが行われます。

| C:¥Windows¥System32¥cmd.exe |   |
|-----------------------------|---|
|                             |   |
|                             | - |
|                             |   |
|                             |   |
|                             |   |
|                             |   |
|                             |   |
|                             |   |
|                             |   |
|                             |   |
|                             |   |
|                             |   |
|                             |   |
|                             | Ŧ |

(3)「C:¥Windows¥System32¥cmd.exe」の画面が消えればアップデート完了です。(画面が消 えるまで数分以上かかる場合があります。) (4) コンピューターを再起動します。

※コンピューターを再起動後に「これらの変更を適用するにはコンピューターを再起動する必要があります。」が表示される場合があります。その場合は[今すぐ再起動する]を選択し、もう一度コンピューターを再起動してください。

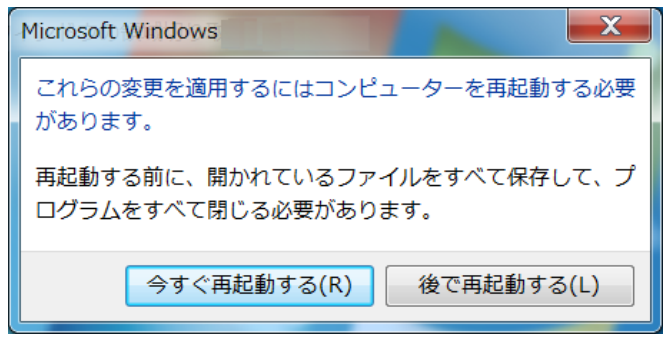

(5) アップデート終了後、上記【1. インテル® ラピッド・ストレージ・テクノロジーのバージョン確認】に記載の手順にしたがって、インテル® ラピッド・ストレージ・テクノロジーのバージョンが

#### 14.6.5.1036

と表示されていることを確認してください。

インテル® ラピッド・ストレージ・テクノロジーのアップデート作業は以上で完了です。